ภาคผนวก

คู่มือการใช้งาน

# ระบบสารสนเทศฐานข้อมูลเพื่อการบริหารจัดการและใช้ประโยชน์ทรัพยากรพืช

# ส่วนของผู้ใช้งานทั่วไป

ระบบสารสนเทศฐานข้อมูลเพื่อการบริหารจัดการและใช้ประโยชน์ทรัพยากรพืช สามารถเข้าถึงได้จาก http://rspg.bru.ac.th

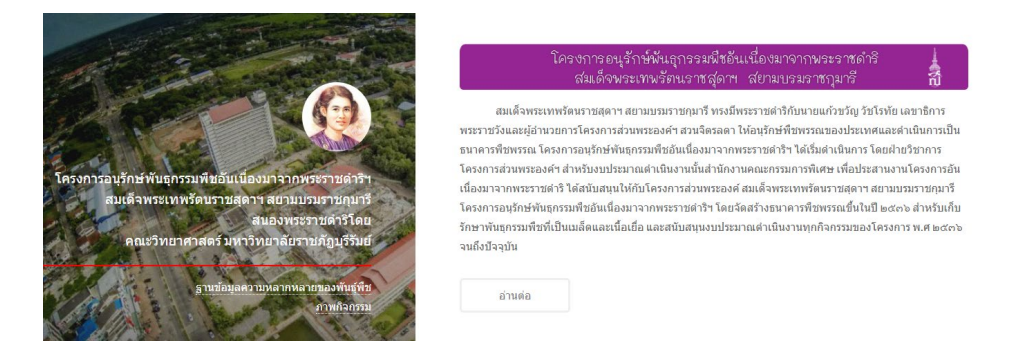

**ภาพที่ 1** หน้าหลักของเว็บไซต์ (Homepage)

เว็บไซต์ประกอบด้วย ส่วนของเมนูทางซ้ายมือ เมื่อกดที่ชื่อโครงการจะนำกลับมายังหน้าหลัก เมนู "ฐานข้อมูลความหลากหลายของพันธุ์พืช" ทำการเชื่อมโยงไปยัง ระบบสารสนเทศฐานข้อมูลเพื่อการบริหาร จัดการและใช้ประโยชน์ทรัพยากรพืช และเมนู "ภาพกิจกรรม" แสดงภาพกิจกรรมของโครงการ และส่วน เนื้อหา แสดงรายละเอียด / กิจกรรมของโครงการ และสามารถเข้าถึงจากอุปกรณ์ที่หลากหลาย ซึ่งการ แสดงผลของอุปกรณ์มีความละเอียด (resolution) และอัตราส่วนของภาพ (ratio) แตกต่างกัน ดังนั้นจึง พัฒนาเว็บไซต์ให้สามารถแสดงผลในอุปกรณ์ต่าง ๆ ได้ เพื่ออำนวยความสะดวกให้แก่ผู้ใช้งาน 

Image: A transmission of the second second secon

สมเด็จพระเทพรัตนราชสุดาฯ สยามบรมราช กุมารี ทรงมีพระราชดำริกับนายแก้วขวัญ วัชโรทัย

### **ภาพที่ 2** การแสดงผลบนสมาร์ทโฟน

ภายในเว็บไซต์ประกอบไปด้วยส่วนแสดง รายละเอียดของโครงการ ความเป็นมาของโครงการ ภาพ กิจกรรม ส่วนติดต่อกับผู้ดูแลระบบ ทางด้านซ้ายมือมีเมนู ภาพกิจกรรม และฐานข้อมูลความหลากหลายของ พันธุ์พืช เพื่อเข้าใช้งานฐานข้อมูลพันธุ์พืชในมหาวิทยาลัยราชภัฏบุรีรัมย์ และ ศูนย์การเรียนรู้หนองขวาง อำเภอคูเมือง จังหวัดบุรีรัมย์

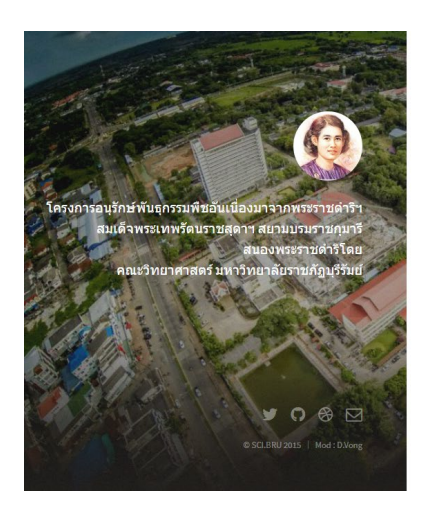

#### พระราชดำริ/พระราโชวาท สมเด็จพระเทพรัตนราชสุดา สยามบรมราชกุมารี

มิถุนายน b๔๓๔ พระราชหานให้กับ เลขาธิการพระราชวัง เมื่อเดือบมิถุนายน พ.ศ.b๔๓๔ สมเด็จพระเทพจิตเราชลุดๆ ส สยามบรถราชกุมารี ทรงมีพระราชคำวิกับนายแก้วชวัญ วัชโรทัย เลขาธิการ พระราชวังและผู้อำนวยการ โครงการส่วนพระองค่า สวนจิตรลดา ไห้อยู่ก่อที่ที่พรรณของประเทศและค่าเป็นการเป็น ธยาการที่พรรณ โครงการองก็หา้ยแต่กรรมที่ช่วยในนี้องมาจากพระราชกล่าว ได้เริ่มค่าเป็นการ โดยฝ่ายวิชาการ โครงการส่วนพระองค่า สำหรับงบประมาณต่าเป็นงานนั้นสำนักงานคณะกรรมการที่เราะ เพื่อประสานงานโครงการอัน เมื่องมาจากพระราชค่าวิ ได้สนับสนุนไฟกับโครงการส่วนพระองค์ สมเด็จพระเทศรัตนรายสุดๆ ส สบามขณะกรมหายภาร โครงการอยู่กับที่บริกรมพื้นอื่มเปล่องมาจากพระราชศารีา โดยจัดสร้างธนาคารที่ขารรณขึ้นในปี ๒๔๓๖ สำหรับเก็บ วัดษาท่ายกรรมที่ขณิเป็นแล้ดและเนื้อเยื่อ และสนับสนุนงบประมาณค่าเป็นงานทุกกิจกรรมของโครงการ พ.ศ.๒๔๓๖ จนถึงปัจจุบัน

ทรงมีพระราชปรารภพระราชคำจิ และพระราชทานแนวทางการคำเนินงานโครงการอนุรักษ์พันธุกรรมพืชกับ นายพิศิษฐ์ วรอุไร และนายพรชัย จุฑามาศ ในพระราชวโรกาสต่างๆ สรุปดังนี้

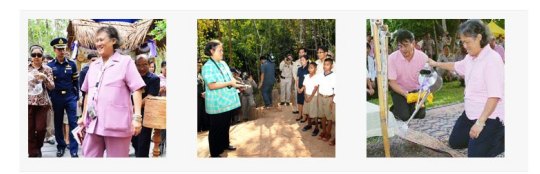

**ภาพที่ 3** รายละเอียดของโครงการ

ทางด้านขวาของจอภาพจะแสดงรายละเอียดกิจกรรมต่าง ๆ รวมไปถึงภาพประกอบ สำหรับการ แสดงผลบนอุปกรณ์พกพา หรือสมาร์ทโฟน จะเป็นการแสดงผลแบบเต็มหน้าจอโดยมีเมนูอยู่ด้านบน และ รายละเอียดกิจกรรมจะอยู่ถัดลงมาเรื่อย ๆ ตามมาตรฐานการออกแบบเพื่อการแสดงผลบนเว็บบนอุปกรณ์ พกพา (Responsive Web Design) โครงการอนุรักษ์พันธุกรรมพืชอันเนื่องมาจากพระราชดำริ ๆ สมเด็จพระเทพรัตนราชสุดา ๆ สยาม บรมราชกุมารี สนองพระราชดำริโดย มหาวิทยาลัยราชภัฏบุรีรัมย์ ประกอบไปด้วย 2 โครงการย่อย คือ โครงการดำเนินโครงการสวนพฤกษศาสตร์โรงเรียน เพื่อสร้างจิตสำนึกในการอนุรักษ์พันธุกรรมพืช ทรัพยากร ชีวภาพและกายภาพ เก็บรวบรวมพรรณไม้เพื่อการศึกษาในมหาวิทยาลัยราชภัฏบุรีรัมย์และบูรณาการกับการ เรียนการสอน

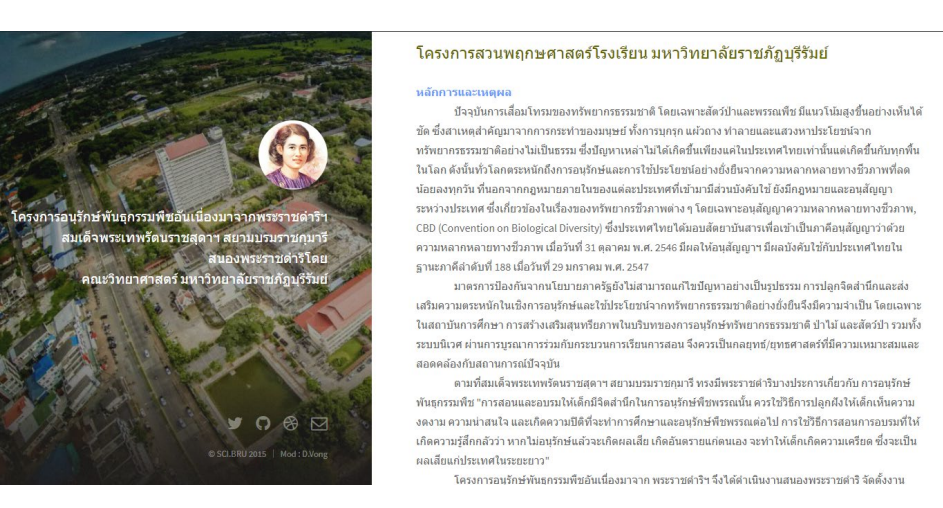

ภาพที่ 3 รายละเอียดโครงการดำเนินโครงการสวนพฤกษศาสตร์โรงเรียน โครงการศึกษาความหลากหลายของพรรณพืชที่พบในมหาวิทยาลัยราชภัฏบุรีรัมย์ สำหรับประเมิน สถานภาพและศักยภาพ เพื่อการอนุรักษ์และใช้ประโยชน์ในท้องถิ่นให้เกิดผลพัฒนาทางเศรษฐกิจต่อชุมชน ดำเนินการเก็บตัวอย่างพรรณไม้ทั้งสดและแห้งที่พบในมหาวิทยาลัยราชภัฏบุรีรัมย์, ศูนย์อุดมศึกษาปะคำ อำเภอปะคำ จังหวัดบุรีรัมย์และศูนย์บริการอุดมศึกษาหนองขวาง อำเภอคูเมือง จังหวัดบุรีรัมย์ และนำข้อมูล จากการสำรวจ รวบรวมและสังเคราะห์จัดทำระบบฐานข้อมูลโครงการอนุรักษ์พันธุกรรมพืชฯ และพรรณไม้ใน มหาวิทยาลัยราชภัฏบุรีรัมย์

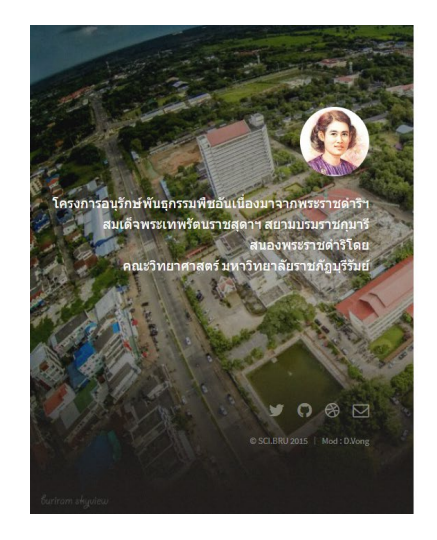

โครงการศึกษาความหลากหลายของพรรณพืชที่พบในมหาวิทยาลัยราชภัฏ บุรีรัมย์ สำหรับประเมินสถานภาพและศักยภาพเพื่อ การอนุรักษ์และใช้ ประโยชน์ในท้องถิ่นให้เกิดผลพัฒนาทางเศรษฐกิจต่อชุมชน

หลักการและเหตุผล

โครงการอนุรักษ์พันธุกรรมพืชอันเนื่องมาจากพระราชคำสัสแต็จพระเททรัดนราชสุดาฯ สยามบรมราชกุมารี (อพ.ส.ธ.) เป็นโครงการที่เริ่มอิมาตั้งแต่ปี พ.ส.2528 ตามทรรราสต่าวีของพรบาทสมเด็จพระเร้าอยู่บัง ที่ไปมีการค่าแบ่ การสำรวจ รวบรวม ปลุกลุแลรักษาพรรถเตรีชต่างๆ ที่หายากและกำดังจะหมดไป ด่อมาไปบี พ.ส.2555 สมเด็จพระเห รัดชาวชสุดาฯ ได้ทรงสินสานพระราชไปเริ่งการอะมีโครงการอะมัรกษ์หันธุกรรมพืชเกิดชั้นต่อเป็นด้องในพลายพื้นที่ เช่น พื้นที่เกาะละระ จึงหวัดหังงา เมื่อปี พ.ส.2539 พื้นที่มหาวิทยาลัยนเรตรร จึงหวัดพระเอา เมื่อปี พ.ส.2551 (เสว็อน เปรมประกัตถุตรสดิต เมื่อปี พ.ส.2531 (พื้อที่คลาก เมื่อปี พ.ส.2552 (เชิดศักดิ์ ทัพใหญ่, 2552) และที่หมีเรื่อนสรีกดี จึงหวัดลุตรสดิต เมื่อปี พ.ส.2553 เป็นต้น (สำนักงานโครงการอะมักษ์หันธุกรรมพืชอันเนื่องมาจากพระราชสาริ สมเด็จ พระเททด์แนราชสดาฯ สยาบบรมราชกุมารี, 2549)

ป้าไม่เป็นแหล่งสำคัญของโลกที่มีความหลากหลายทางชี้วภาพสูง หรืออาจกล่าวได้ว่าป่าไม่เป็นแหล่งรบไว้ ซึ่งของพันธ์ของสังมีชีวิโคการ์กร้อยละ 70 ของโลก ป่าไม่มีความลูกทัพต่อความเป็นอยู่ของมนุษย์จากอดีสะแห้งปัจจุบัน มีประโยชน์มากมายต่ออากรสำงรชีวิตของมนุษย์ที่ห้างจรรมอลตางงอ้อม โดยประโยชน์ทางตรง (Direct Benefis) ประกอนตัวอากราน่านาไม่ประโยชน์เกี่ยวกับปัจจัย 4 ได้แก่ การนำไม่มาลที่งอากราบโนเรือนและผลิตภัณฑ์ต่างๆ เช่น เพื่อชี้แอย่ากรมาย ไม่ซึดไฟและฟินเป็นชั่น นอกจากนี้ในเป็นอาหารจากส่วนต่างๆ ของพรีขณละผล ติมลิยไม่เต้างๆ เช่น เพื่อชี้แออกร้องการนำมันขึ้นและห้องแห่งเขาเรือนกลายในแหล่งกานติดเห็นก้างการหารเกต่างๆ ส่วนประโยชน์แห่งใชที่ ได้จากเปลือกไม่และแก้ว่อมาก็กาดเป็นแคร้องหนึ่งเข้าแห่งกานติดเห็นก้างการหารายค่านไปร่านจะแก้ได้เป็นเข้า หางงอ้อน (กอกัตะ Benefis) ของป้าไม่ โด่แก่ สามารถในแหล่งกานติดเห็นก้างการเพราะติมไม่สามามนกในป่างๆ หางน้อน (ป้าไม่ห่างไห้เกิดความขึ้นสูงในกลายเป็นน้ำได้ดินซึ่งจะไหละชื่มมาหล่อเลื่องไหน่มนำสาธารมีน้ำไหลอยู่ ดลอยปี ป่าไม่ห่างไห้เกิดความประโยชน์เออมากาศ ไอป่าที่เกิดจากการหาแล้วแต่งหรืองก็แห่แน่นามหลาง มากมายในปาการเหนือบ้ามีความชื่องเมื่ออมุรป้องกาศมีกรรมชื่นส่งก็สารกังสารที่ประโยงแล้วก ภาพที่ 4 รายละเอียดโครงการศึกษาความหลากหลายของพรรณพืช ที่พบในมหาวิทยาลัยราชภัฏบุรีรัมย์ สำหรับประเมินสถานภาพและศักยภาพ เพื่อการอนุรักษ์และใช้ประโยชน์ในท้องถิ่นให้เกิดผลพัฒนาทางเศรษฐกิจต่อชุมชน

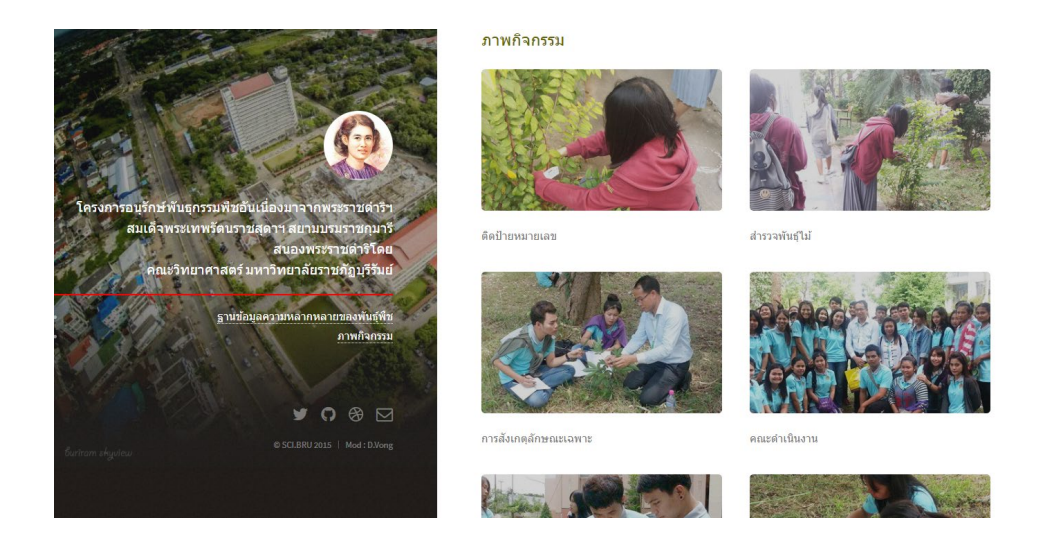

# **ภาพที่ 5** ภาพกิจกรรมโครงการ

ระบบสารสนเทศประชาสัมพันธ์โครงการได้แบ่งหมวดหมู่ของภาพถ่ายเป็น 6 หมวดหมู่ คือ ติดป้าย หมายเลข สำรวจพันธุ์ไม้ การสังเกตุลักษณะเฉพาะ คณะดำเนินงาน ค้นหาพันธ์พืช และวาดภาพต้นไม้ ตาม กิจกรรมของโครงการ

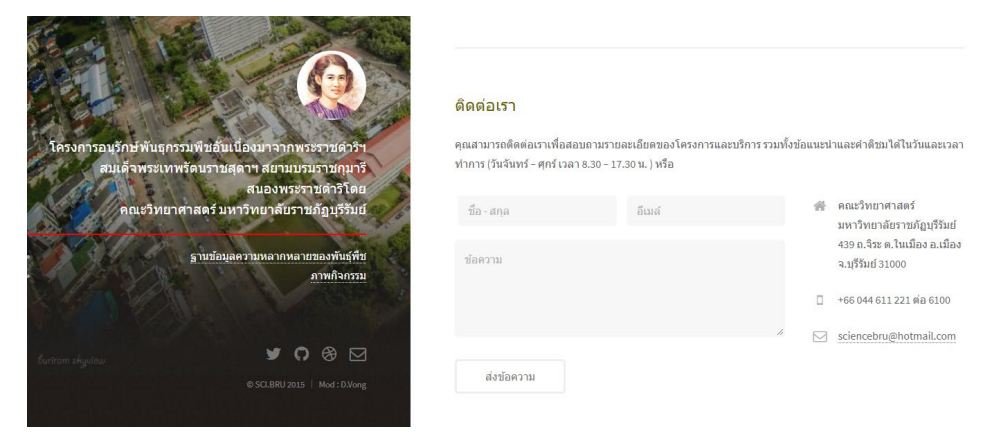

ภาพที่ 6 ส่วนของการติดต่อคณะผู้ดำเนินโครงการ

1. การค้นหาข้อมูลพันธุกรรมพืช

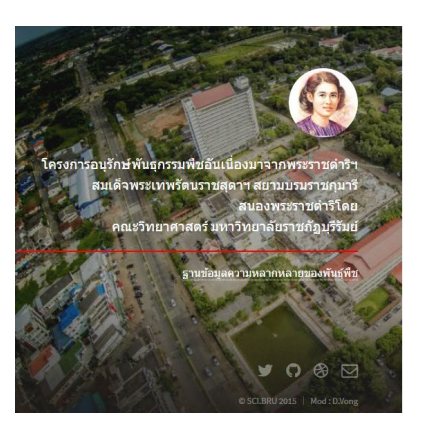

| ฐานข้อมูลความ<br>มหาวิทย | เหลากหลายของพันธุ์พืช<br>เล้ยราชภัฏบุรีรัมย์ 🔂 |
|--------------------------|------------------------------------------------|
| ค้นจากคำสำคัญ            | Login ::                                       |
| ค้นจากชื่อวิทยาศาสตร์    | username                                       |
| ค้นจากชื่อสามัญ          | password                                       |
| ค้นจากชื่อท้องถิ่น       |                                                |
| ด้นจากการใช้ประโยชน์     | Login                                          |
| ค้นหา                    |                                                |
|                          | จำนวนข้อมูล (14 มกราคม 60)                     |
|                          | มรก.บร. ศูนย์หนองขวาง                          |
|                          | 3,339 ตัน 57,869 ตัน                           |

# **ภาพที่ 7** หน้าค้นหาข้อมูล

#### 2. การแสดงผลลัพธ์ข้อมูลจากการค้นหา

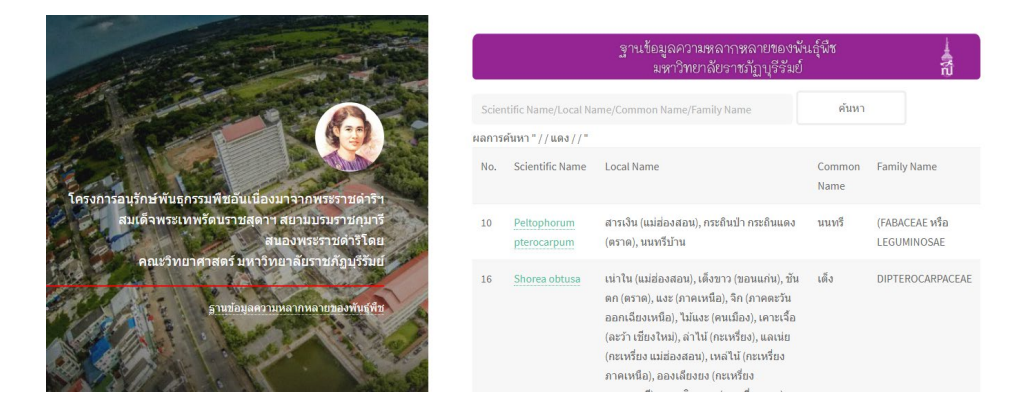

### ภาพที่ 8 หน้าแสดงผลลัพธ์จากการค้นหา

ขื่อวงศ์ EUPHORBIACEAE ชื่อ Euphorbia hirta L. วิทยาศาสตร์ ชื่อท้องถิ่น น้ำนมราชสีห์ใหญ่, นมราชสีห์, ผักโขมแดง (ภาคกลาง), หญ้าน้ำหมึก (ภาคเหนือ, ไทลื้อ), หญ้าหลังอึ่ง (เงี้ยว-แม่ช่องสอน), ตะกราเหมาะ (กะเหรียงแดง), บัดอะตอน (ปะ หล่อง), ได่ป่วยเอี่ยงเข่า ป่วยเอี้ยง (จีน) น้ำนมราชสีห์ ชื่อสามัญ ส่วนให้ ทั้งดัน ประโยชน์ การใช้ ใช้เป็นส่วนประกอบของยารักษาโรคตานขโมย (ผอม ประโยชน์ พุงโร กันปอด) โดยนำมาใช้ด้มอาบ หรือจะใช้ด้นสด

เมื่อกดที่ชื่อของพืชจะมีหน้าต่างแสดงรายละเอียดของพืช รวมไปถึงการใช้ประโยชน์

**ภาพที่ 9** หน้าต่างแสดงรายละเอียดของพืช

### ส่วนของผู้ดูแลระบบ

ผู้ดูแลระบบจะได้รับ "ชื่อผู้ใช้งาน" และ "รหัสผ่าน" เพื่อทำการจัดการข้อมูลพันธุ์พืชในพื้นที่รับผิดชอบ ระบบประกอบด้วย การเข้าสู่ระบบ การจัดการพื้นที่สำรวจ การจัดการข้อมูลพันธุ์พืชกับพื้นที่สำรวจ วิเคราะห์ ข้อมูลพันธุ์พืชกับพื้นที่สำรวจ และจัดการฐานข้อมูลพันธุ์พืชได้

1. การเข้าสู่ระบบ

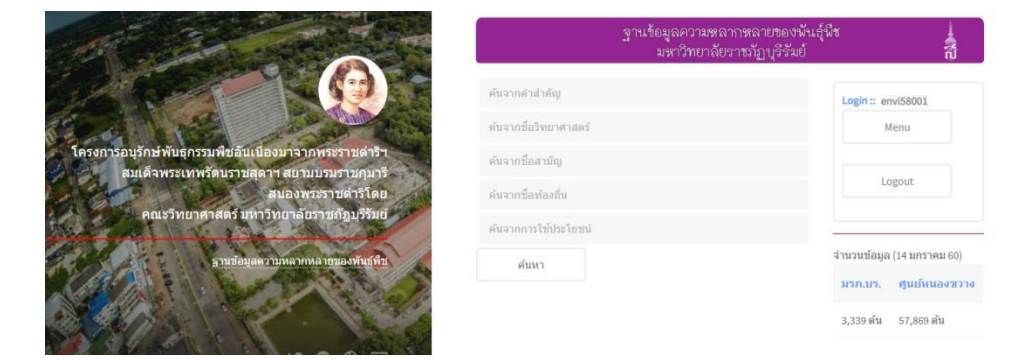

## ภาพที่ 10 หน้าเข้าสู่ระบบของผู้ดูแลระบบ

## 2. การจัดการพื้นที่สำรวจ

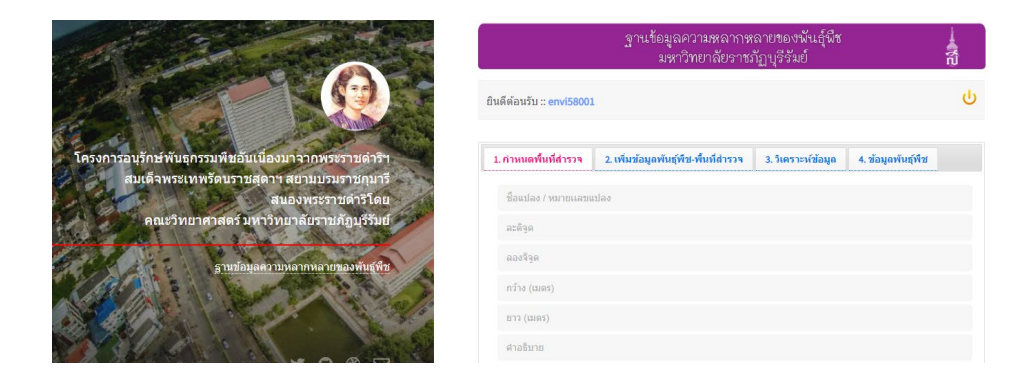

ภาพที่ 11 หน้าจัดการพื้นที่สำรวจ เมื่อเพิ่มข้อมูลการพื้นที่สำรวจแล้ว ระบบจะแสดงตำแหน่งในแผนที่ google maps

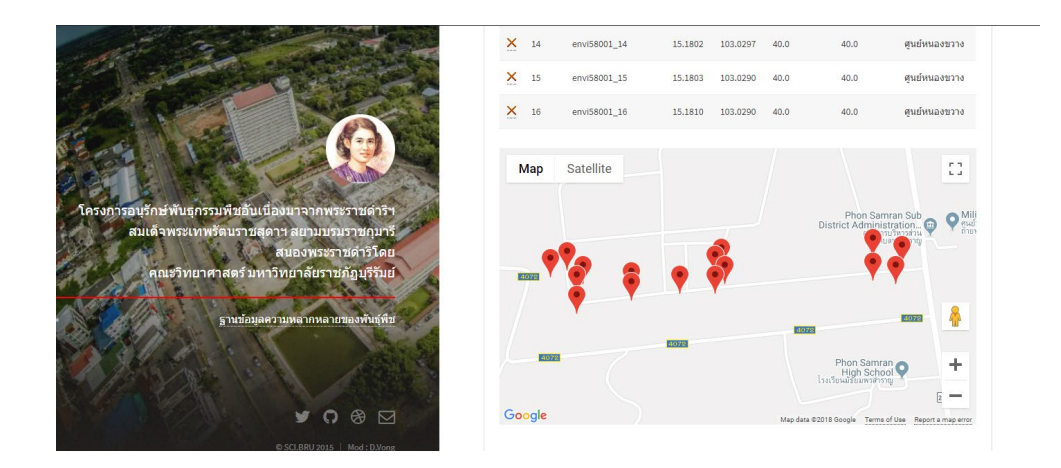

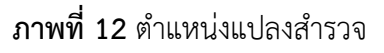

# 3. การจัดการข้อมูลพันธุ์พืชกับพื้นที่สำรวจ

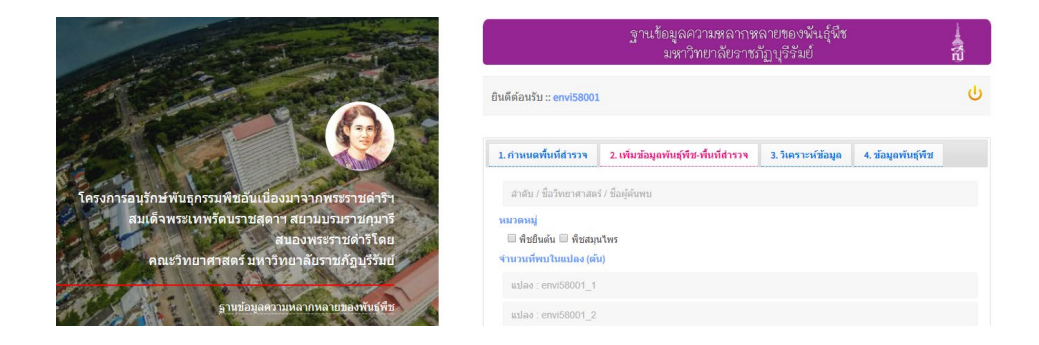

**ภาพที่ 13** หน้าจัดการข้อมูลพันธุ์พืชกับพื้นที่สำรวจ

เลือกหมวดหมู่ของพืช ประกอบด้วย "พืชยืนต้น" และ "พืชสมุนไพร" จากนั้นทำการเพิ่มรูปภาพ

| (P)                  |
|----------------------|
| Drag&Drop files here |
| or                   |
| Browse Files         |
|                      |

ภาพที่ 14 หน้าจัดการข้อมูลพันธุ์พืชกับพื้นที่สำรวจ ส่วนเพิ่มรูปภาพ

# 4. การวิเคราะห์ข้อมูลพันธุ์พืชกับพื้นที่สำรวจ

1) รายต้น (จัดกลุ่มตามชื่อวิทยาศาสตร์)

|                                                                                                   | 1.กำห  | สนดพื้นที่สำรวจ              | 2. เพิ่มข้อมูลห | กันธุ์พีช-พื้นที่สำรวจ                                        | 3. วิเคราะห์ข้อมูล                                             | 4. ນ້ອນຸດ    | พันธุ์พืช     |         |
|---------------------------------------------------------------------------------------------------|--------|------------------------------|-----------------|---------------------------------------------------------------|----------------------------------------------------------------|--------------|---------------|---------|
| A BARANCE                                                                                         | View : | : 🖲 ดันไม้ 🔘 แปล             | 10              |                                                               |                                                                |              |               |         |
|                                                                                                   |        | ชื่อวิทยาศาสตร์              |                 | แปลง : จำนวน (ดัน)                                            |                                                                | รวม<br>(ดัน) | รวม<br>(แปลง) | f&<br>d |
|                                                                                                   | 1      | Acacia auriculifor<br>Benth. | mis A. Cunn. ex | 1:17 2:21 3:40 4:38 6:<br>14:34 16:78                         | 88 7:69 8:69 9:48 11:66                                        | 518          | 11            | *       |
| โครงการอนุรักษ์พันธุกรรมพืชอันเนื่องมาจากพระราชดำริฯ<br>สมเด็จพระเทพรัดบราชสุดาฯ สยามบรมราชกุมารี | 2      | Acacia mangium               | .Willd.         | 1: <b>29</b> 3: <b>98</b> 4: <b>79</b> 5: <b>42</b> 6:        | 73 7:139 8:52 13:38 16:46                                      | 596          | 9             | *       |
| สนองพระราบดำริโดย<br>คณะวิทยาศาสตร์ มหาวิทยาลัยราชภัฏบุรีรัมย์                                    | 3      | Aegl marmelos.(L             | inn.) Corr.     | 1:2 3:14 4:4 5:13 6:10<br>15:5 16:2                           | 7: <b>9</b> 9: <b>7</b> 11: <b>4</b> 12: <b>9</b> 13: <b>7</b> | 86           | 12            | *       |
| ฐานข้อมูลความหลากหลายของพันธุ์กับ                                                                 | 4      | Afzelia xylocarpa            | .(Kurz) Craib   | 1:30 2:34 3:38 4:43 5:<br>12:22 13:32 14:18 15:               | 21 6:31 7:18 8:23 9:36<br>33 16:37                             | 416          | 14            | *       |
|                                                                                                   | 5      | Albizia lebbeck .(i          | .) Benth.       | 5: <b>5</b> 6: <b>7</b> 7: <b>4</b> 11: <b>7</b> 12: <b>6</b> |                                                                | 29           | 5             | 1       |
|                                                                                                   | 6      | Alstonia scholaris           | .(L.) R. Br.    | 1: <b>15</b> 2: <b>19</b> 3: <b>16</b> 15: <b>13</b>          |                                                                | 63           | 4             | ×       |
| © SCLBRU 2015   Mod : D.Vong                                                                      | 7      | Anisoptera costat            | a .Korth.       | 2:8 4:13 5:16 6:12 7:1:                                       | 19: <b>14</b> 11: <b>4</b> 12: <b>6</b> 15: <b>5</b>           | 89           | 9             | ×       |
| ritam ekyöteu                                                                                     | 8      | Azadirachta indic            | a.A. Juss. vor. | 1:32 2:41 3:8 16:25                                           |                                                                | 106          | 4             | *       |

**ภาพที่ 15** หน้าผลวิเคราะห์ข้อมูลพันธุ์พืชกับพื้นที่สำรวจ

เมื่อนำตัวชี้ (pointer) ไปวางบนชื่อวิทยาศาสตร์ของพืช จะแสดงรายละเอีนดเพิ่มเติม

| 1 | Acacia auriculiformis .A. Cunn. ex<br>Benth. | 1:17 2:21 3:40 4:38 6:38 1<br>14:34 16:78               |  |  |
|---|----------------------------------------------|---------------------------------------------------------|--|--|
| 2 | <b>ชื่อสามัญ</b> : กระถินณรงค์               | <b>29</b> 3:98 4:79 5:42 6:73                           |  |  |
| 3 | <b>ชื่อท้องถิ่น</b> : ชื่อท้องถิ่น           | 2 3:14 4:4 5:13 6:10 7:9<br>5:5 16:2                    |  |  |
| 4 | Afzelia xylocarpa .(Kurz) Craib              | 1:30 2:34 3:38 4:43 5:21 (<br>12:22 13:32 14:18 15:33 : |  |  |

**ภาพที่ 16** หน้าต่างชื่อสามัญและชื่อท้องถิ่นของพืช

เมื่อนำตัวชี้ไปยังไอคอน 🚿 จะแสดงค่าความถี่และความหนาแน่นสัมพัทธ์ของพันธุ์ไม้ที่พบ

| แปลง : จำนวน (ต้น)                                                                                                    | รวม<br>(ตัน) | รวม<br>(แปลง) | f&<br>d                                    |
|----------------------------------------------------------------------------------------------------|--------------|---------------|--------------------------------------------|
| 1: <b>17</b> 2: <b>21</b> 3: <b>40</b> 4: <b>38</b> 6: <b>38</b> 7: <b>69</b> 8: <b>69</b> 9: <b>48</b> 11: <b>66</b><br>14: <b>34</b> 16: <b>78</b>       | 518          | 11            | × 68.75                                    |
| 1:29 3:98 4:79 5:42 6:73 7:139 8:52 13:38 16:46                                                                                                    | 596          | 9             | <b>f</b> ' : 2.04                          |
| 1: <b>2</b> 3: <b>14</b> 4: <b>4</b> 5: <b>13</b> 6: <b>10</b> 7: <b>9</b> 9: <b>7</b> 11: <b>4</b> 12: <b>9</b> 13: <b>7</b><br>15: <b>5</b> 16: <b>2</b> | 86           | 12            | or (10 <sup>-3</sup> ) : 0.00   or' : 0.00 |
| 1:30 2:34 3:38 4:43 5:21 6:31 7:18 8:23 9:36<br>12:22 13:32 14:18 15:33 16:37                                                                              | 416          | 14            |                                            |
| 5: <b>5</b> 6: <b>7</b> 7: <b>4</b> 11: <b>7</b> 12: <b>6</b>                                                                                              | 29           | 5             | *                                          |

**ภาพที่ 17** หน้าต่างแสดงค่าความถี่และความหนาแน่นสัมพัทธ์

ด้านล่างจะแสดงตำแหน่งของแปลง และพืชที่พบมากที่สุด 3 อันดับ พร้อมแสดงร้อยละของจำนวนที่พบ ทั้งหมด

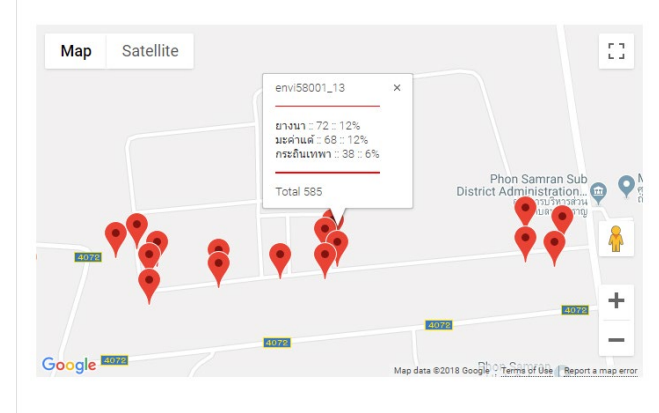

ภาพที่ 18 ส่วนแสดงตำแหน่งของแปลงสำรวจ

5. การจัดการฐานข้อมูลพันธุ์พืช

| A start and start                                                                                                    | 1. กำหนดพื้นที่สำรวจ    | 2. เพิ่มข้อมูลพันธุ์พืช-พื้นที่สำรวจ   | 3. วิเคราะห์ข้อมูล      | 4. ข้อมูลพันธุ์พืช            |
|----------------------------------------------------------------------------------------------------|-------------------------|----------------------------------------|-------------------------|-------------------------------|
| and the second second sec | View :: 🔍 เพิ่ม 🖲 แก้ไว |                                        |                         |                               |
|                                                                                                    | 30:Tamarindus indica    | i                                      |                         | ລ້າงข้อมูล                    |
|                                                                                                    | 30                      |                                        |                         |                               |
| โครงการอนุรักษ์พันธุกรรมพืชอันเนื่องมาจากพระราชดำริฯ                                                                                                    | FABACEAE หรือ LEC       | SUMINOSAE                              |                         |                               |
| สมเด็จพระเทพรัดนราชสุดาฯ สยามบรมราชกุมารี                                                                                                    | Tamarindus indica       |                                        |                         |                               |
| สนองพระราชดาริโดย<br>คณะวิทยาศาสตร์ มหาวิทยาลัยราชภัฏบุรีรัมย์                                                                                                    | L.                      |                                        |                         |                               |
|                                                                                                    | มะขาม                   |                                        |                         |                               |
| <u>ร้านข้อมูลความหลากหลายของพันธุ์ที่ช</u>                                                                                                    | มะขาม                   |                                        |                         |                               |
|                                                                                                    | เนื้อมะขาม              |                                        |                         |                               |
|                                                                                                    | สามารถนำมาใช้ทำยาน      | วดผม ซึ่งช่วยรักษารากผม ฆ่าเชื่อราบนห  | นังดีรษะ และช่วยฆ่าเหา' | ได้อีกด้วย ด้วยการนำมะขามเป็เ |
| 0.8                                                                                                    | ไม้ยืนดัน สูง 15-30 เม  | คร เปลือกสีเทาหรือสีน้ำตาลเข้ม ใบ แบบใ | บประกอบแบบขนนก ยา       | ว 5-10 ซม. กว้าง 2-4 ซม. ไบย่ |

**ภาพที่ 19** หน้าจัดการข้อมูลพันธุ์พืช